# **Anleitung WebUntis**

WebUntis ist eine Internetapplikation, die den Abruf des tagesaktuellen Stundenplans ermöglicht und Überblick über offene Fehlstunden gibt.

#### **Erstmalige Anmeldung**

Schulhomepage www.borgdw.at  $\rightarrow$  Links  $\rightarrow$  WebUntis

| Heute 17.08.2023<br>BORG Deutsch-Wagram<br>Schule wechseln | <b>BORG</b><br>Deutsch-Wag                       | ram         |
|------------------------------------------------------------|--------------------------------------------------|-------------|
|                                                            | OIDC Anmeld                                      | ung         |
|                                                            | Benutzername                                     |             |
|                                                            | Passwort                                         | $\odot$     |
|                                                            | Login                                            |             |
|                                                            | Passwort vergess<br>Noch keinen Zugang? <u>R</u> | egistrieren |

Die Schüler/innen erhalten von den Klassenvorständ/innen ihre Zugangsdaten.

Bei der Erstanmeldung erfolgt automatisch die Aufforderung, das Passwort zu ändern. Bei diesem Schritt sollte auch sofort eine E-Mail Adresse hinterlegt werden. Das Passwort kann außerdem

nachträglich jederzeit im Profil 🕒 geändert werden.

#### Stundenplan

In der linken Menüleiste können nach erfolgreicher Anmeldung folgende Informationen abgerufen werden:

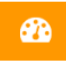

Informationen zum aktuellen Tagesunterricht

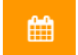

Wochenstundenplan der eingestellten Woche

Reguläre Stunden sind orange, Supplierstunden violett und Schularbeiten/Tests gelb hinterlegt.

#### Abwesenheiten

Wenn Sie auf der Startseite links auf das Meine-Daten-Symbol <sup>LUD</sup> klicken, können Sie die Abwesenheiten Ihres Kindes einsehen. **Abwesenheiten** können nach dem Zeitraum und ihrem Status gefiltert werden, das heißt, ob sie von den Klassenvorständ/innen bereits bearbeitet bzw. akzeptiert oder nicht akzeptiert wurden.

# Handy-App Untis Mobile

Die kostenlose **Handy-App Untis Mobile** kann in den App-Stores der verschiedenen Handy-Betriebssysteme heruntergeladen werden.

Ersteinstieg: Starten Sie die App. Bei 'Schule suchen' tragen Sie bitte 'BORG Deutsch-Wagram' ein und drücken dann auf das Lupen-Symbol.

Sollten Sie im Zuge der Anmeldung nach der "Server-Adresse" gefragt werden, so geben Sie bitte "euterpe.webuntis.com" ein.

Wählen Sie im folgenden Fenster die Schule aus und tragen Sie dann Ihre Benutzerdaten ein. Danach erscheint Ihr Stundenplan auf dem Display.

## Elternsprechtag:

Die Anmeldungen für die Gespräche mit Lehrpersonen am Elternsprechtag werden ebenfalls über WebUntis abgewickelt. Ihr Kind erhält diesbezüglich von uns zeitgerecht eine entsprechende Information.

## FAQ:

• Was muss ich tun, wenn ich das Passwort vergessen habe?

Wenn das Passwort vergessen wurde oder nicht mehr funktioniert, kann man auf der WebUntis-Einstiegsseite "Passwort vergessen" anklicken und WebUntis sendet an die hinterlegte E-Mailadresse ein neues Passwort.

• Was tue ich, wenn ich meine E-Mailadresse ändere?

Sollten Sie die angegebene E-Mailadresse ändern, empfiehlt es sich, diese Änderung auch im WebUntis-Profil anzugeben, da Sie sonst vielleicht Ihr Passwort nicht mehr selbstständig zurücksetzen können, wenn Sie den Zugriff auf Ihre alte Adresse verlieren. Dazu rufen Sie Ihr Benutzerprofil auf und tragen die neue Adresse ein.